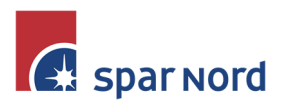

| _ | _ | _ | _ | - | - | - | _ | _ | _  | _  | 1  | -  | - |
|---|---|---|---|---|---|---|---|---|----|----|----|----|---|
| - | - | - | - | - | - | - | - | - | -  | 1  | 1  | -  | - |
| - | - | - | - | - | - | - | - | - | /  | /  | 1  | 1  | - |
| - | - | - | - | - | - | - | - | - | 1  | 1  | 1  | 1  | - |
| - | - | - | - | - | - | - | - | - | 1  | 1  | 1  | 1  | 1 |
|   |   |   |   |   | - | - | - | - | I. | I. | I. | I. | 1 |

# Kontobevægelser

Når du står i kontooversigten, og klikker på et kontonummer, vil du få vist kontobevægelserne på den ønskede konto. Her har du følgende muligheder:

| Konti Udbakke og betalinger Puljer   Kontooversigt Posteringer Kommende betalinger     Konto Driftskonto 938088881234567890 0,00 DKK     Periode 3 måneder tilbage Husk     Dato fra 25.05.2022 11   25.05.2022 11 25.08.2022   Søg Nulstil   Kulstil Visning af posteringer   Eksporter til CSV   (vælg) v                                                                                                    | Konti Udbakke og betalin<br>Kontooversigt Posteringer |                     |             |           |                          |                    |        |
|----------------------------------------------------------------------------------------------------|-------------------------------------------------------|---------------------|-------------|-----------|--------------------------|--------------------|--------|
| Kontooversigt       Posteringer       Kommende betalinger         Konto       Driffskonto       938088881234567890       0,00 DKK           Periode       3 måneder tilbage       Husk I         Dato fra       25.05.2022       III         It Udvidet sogning       Søg       Nulstil         Søg       Nulstil       Visning af posteringer         Eksport       Eksporter til CSV         (vælg)       V                                                       | Kontooversigt Posteringer                             | ger Puljer          |             |           |                          |                    |        |
| Konto       Driftskonto       938088881234567890       0,00 DKK ▼         Periode       3       mäneder tilbage       Husk ✓         Dato fra       25.05.2022       11       25.08.2022 <ul> <li>Udvidet segning</li> <li>Xulstil</li> </ul> > Sog betalinger       > Sog SWIFT-indbetalinger <ul> <li>Y Udvidet segning</li> <li>Kulstil</li> </ul> > Visning af posteringer <ul> <li>Kesporter til CSV</li> </ul> <ul> <li>(vælg)<ul> <li>V</li> </ul></li></ul> |                                                       | Kommende betalinger |             |           |                          |                    |        |
| Konto       Driftskonto       938088881234567890       0,00 DKK ▼         Periode       3       måneder tilbage       Husk ✓       > Søg SWIFT-indbetalinger         Dato fra       25.05.2022       11       125.08.2022       1       > Reserveret beløb          Udvidet søgning       Søg       Nulstil       > Visning af posteringer       > Visning af posteringer          (vælg)       ▼                                                                   |                                                       |                     |             |           |                          |                    |        |
| Periode       3 måneder tilbage       Husk ✓         Dato fra       25.05.2022       iii       125.08.2022 <ul> <li>Udvidet søgning</li> <li>Søg</li> <li>Nulstil</li> <li>Visning af posteringer</li> <li>Eksport</li> <li>Eksporter til CSV</li> <li>(vælg)</li> <li>V</li> </ul> <li>(vælg)</li>                                                                                                    | Konto Driftskonto 93808888123                         | 4567890             | 0,00 DKK 🐱  |           | ) Sød                    | betalinger         |        |
| Dato fra       25.05.2022       iii       25.08.2022       iii       > Reserveret beløb                                                                                                    | Periode 3 måneder tilbage                             | ✓ Husk ✓            |             |           | ) Søg                    | -<br>SWIFT-indbeta | linger |
| <ul> <li>▶ Etiketoversigt</li> <li>&gt; Visning af posteringer</li> <li>Eksport</li> <li>&gt; Eksporter til CSV</li> </ul>                                                                                                    | Dato fra 25.05.2022                                   | til 25.08.2022      |             |           | > Res                    | erveret beløb      |        |
| Søg       Nulstil       > Visning af posteringer         Eksport       > Eksporter til CSV                                                                                                    | + Udvidet søgning                                     |                     |             |           | > Etik                   | etoversigt         |        |
| Eksport<br>) Eksporter til CSV                                                                                                    |                                                       |                     | Søg Nulstil |           | > Visi                   | ning af postering  | jer    |
| Eksport         • Eksporter til CSV                                                                                                    |                                                       |                     |             |           |                          |                    |        |
| Eksport<br>> Eksporter til CSV                                                                                                    |                                                       |                     |             |           |                          |                    |        |
| ) Eksporter til CSV                                                                                                    |                                                       |                     |             |           | Eks                      | port               |        |
| (Vælg) v                                                                                                    |                                                       |                     |             |           | > Eks                    | porter til CSV     |        |
| (Væ1g) •                                                                                                    |                                                       |                     |             |           |                          |                    |        |
| (vælg) V                                                                                                    |                                                       |                     |             |           |                          |                    |        |
|                                                                                                    | (Vælg)                                                |                     |             |           |                          |                    |        |
| Dato Tekst Rente fra Beløb Saldo Afstemt Etike                                                                                                    | 🗌 Dato 💌                                              | Tekst 🔺             | Rente fra 📥 | Beløb 🔺   | Saldo 🔺                  | Afstemt            | Etiket |
| Kundenavn                                                                                                    |                                                       |                     |             |           |                          |                    |        |
| 18.08.2022         Shotlift holdere         18.08.2022         -5.625,00         482.578,48                                                                                                    | Kundenavn                                             |                     |             |           |                          |                    |        |
| 18.08.2022     ☑ <u>OVERFØRSEL</u> 18.08.2022     1.150,00     488.203,48     □                                                                                                    | Kundenavn<br>18.08.2022                               | Shotlift holdere    | 18.08.2022  | -5.625,00 | 482.578,48               |                    |        |
| □ 18.08.2022 🖂 LØGSTØR BYFEST- OG D 18.08.2022 5.000,00 487.053,48 □ □                                                                                                    | Kundenavn           18.08.2022           18.08.2022   | Shotlift holdere    | 18.08.2022  | -5.625,00 | 482.578,48<br>488.203,48 |                    |        |

# AFSTEMT / ETIKET

Ønsker du at have overblik over hvilke posteringer der er bogført og på plads, kan du anvende feltet Afstemt. Sæt en markering når bevægelsen er "på plads". Efterfølgende kan du evt. søge på posteringer der endnu ikke er afstemt.

Med Etiket kan du oprette op til forskellige etiketter som du kan knytte på dine posteringer. Opret fx etiketter til Bil, Hus, Forbrug m.m. Du kan tilføje op til 10 etiketter til hver postering. Efterfølgende vil du kunne sortere og søge på Etiketterne.

## SORTERING

Der kan sorteres på de fleste kolonnetekster, ved klik på den lille grå trekant, ved siden af kolonneoverskriften.

| 🗌 Dato 🔻 Tekst 📥 | Rente fra 🔺 | Beløb 📥 | Saldo 🔺 | Afstemt | Etiket |
|------------------|-------------|---------|---------|---------|--------|
|------------------|-------------|---------|---------|---------|--------|

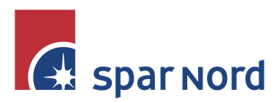

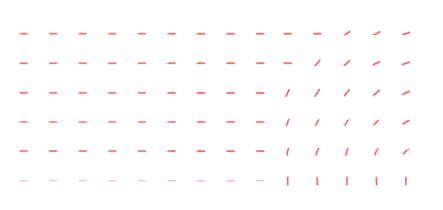

### VISNING

Det er muligt at til- og fravælge nogle kolonner i posteringsoversigten. Klik i øverste højre hjørne på **Visning af posteringer**. Her vil du nu kunne vælge, hvilken rækkefølge posteringerne skal vises i, samt om du ønsker at vise Rentedato og Etiket.

## ÆNDRE POSTERINGSTEKST PÅ KONTOUDTOG

Det er muligt at påføre en egen tekst på kontoudtoget i stedet for den eksisterende. Hvis du holder musen over posteringsteksten and 18.06.2022 var en eksisterende i var en lille "blyant". Klik på den, og du får mulighed for at skrive din egen tekst til kontoudtoget. Du kan selvfølgelig altid slette din egen tekst, og få den oprindelige vist igen.

## (VÆLG) RULLE-LISTEN

Ud fra hver postering, er der yderst til venstre en lille checkboks. Har kan du markere udvalgte posteringer, eller på checkboksen ud for dato, markere alle posteringer.

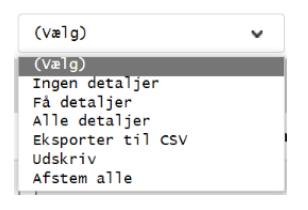

De posteringer der er markeret, kan du nu få vist på flere måder. Som udgangspunkt vises en meget kort posteringstekst. Ved klik på linket ud fra Tekst-feltet, kan du vælge at få vist yderligere posteringsdetaljer. På rulle-listen kan du vælge (for de markerede posteringer), at få vist Få detaljer, eller Alle detaljer. Der er også her du kan udskrive og Eksportere til CSV-fil. Ved eksport til CSV-fil, bør du dog anvende den særskilte funktion "Gem posteringer som fil". Her kan du bl.a. tilvælge felter og selv definere dit udtræk. Vejledning hertil finder du  $\rightarrow$  her.

#### UDSKRIV

Udskrivning af kontobevægelser, sker bedst ud fra rullelisten ovenfor.

#### **UDVIDET SØGNING**

Ved klik på 🕂 udvidet søgning vil du få mulighed for at søge efter posteringer, der opfylder flere kriterier. Her kan du fx samle én dags betalinger i eet beløb.

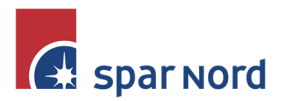

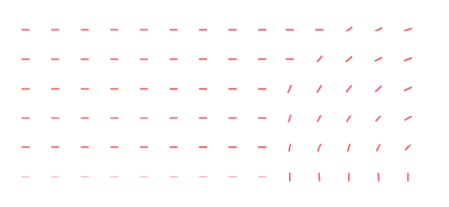

#### KORTRESERVATIONER

Ved klik på **Reserveret beløb** i øverste højre hjørne, kan du se korttransaktioner, som endnu ikke er hævet.

# UDENLANDSKE OVERFØRSLER PÅ VEJ IND

Ved klik på > 50g SWIFT-indbetalinger i øverste højre hjørne, kan du se de overførsler Spar Nord har modtaget fra udlandet, men som pga. valutaveksling, endnu ikke er indgået på konto.

#### **KOMMENDE BETALINGER**

Ved klik på Fanebladet <Kommende betalinger>, vil du se en samlet oversigt over hvilke betalinger der afventer betaling. Her vises også faste betalinger, samt betalinger der sker via Betalingsservice.

| Konti og posteringer          |                                |                 |                           | 🖶 Udskriv           |
|-------------------------------|--------------------------------|-----------------|---------------------------|---------------------|
| Konti Udbakke og betaling     | ger Puljer                     |                 |                           |                     |
| Kontooversigt Posteringer     | Kommende betalinger            |                 |                           |                     |
| Konto/kontohaver/kontogruppe  | Driftskonto 938088881234567890 | 0,1             | 00 DKK : •                | Eksport             |
| Dato fra                      | 25.08.2022                     | til 25.09.2022  |                           | > Eksporter til CSV |
| 🕂 Udvidet søgning             |                                | Søg             | Nulstil                   |                     |
| Betalingsdato 🔺               | Til konto 🔺 🛛 Tekst 🔺          | Beløb 📥 🛛 V     | aluta 🔺 Forventet saldo 🔺 | Status 🔺            |
| <ul> <li>Testkunde</li> </ul> |                                |                 |                           |                     |
| <b>55</b> 02.09.2022 🖂        | 850034853 DK HOSTMASTE         | R A/S -128,75 D | KK 482.449,73 DKK         |                     |
| Valuta 🔺 🛛 Antal 🔺            |                                |                 |                           | Valuta total 📥      |
| DKK 1                         |                                |                 |                           | -128,75             |
| 1                             |                                |                 |                           |                     |

Som udgangspunkt vises betalinger én måned frem. Dette kan du ændre, hvis du vil se længere frem.

Ved at klikke ind på linket på <Til konto>, vil du få yderligere detaljer, ligesom du her kan afvise/stoppe betalingen.

Markerer du ⊕<sup>udvidet søgning</sup> vil du kunne søge på flere detaljer, fx et bestemt beløb, eller en bestemt modtagerkonto.

| <ul> <li>Udvidet søgning</li> </ul> |                     |                 |  |
|-------------------------------------|---------------------|-----------------|--|
| Beløb fra                           |                     | til             |  |
| Til konto                           |                     |                 |  |
| Tekst til egen kontoudskrift        |                     |                 |  |
| Betalingstype                       | (Alle)              | ~               |  |
|                                     | Vis kun afviste/uds | atte betalinger |  |